# カナダ・ワーキングホリデービザ申請方法

カナダへのワーキングホリデービザには2段階の手順が必要になります。

## ステップ1.「IEC<Kompass>」での申請 ステップ2.「MyCIC」での申請

カナダのワーキングホリデープログラムへの参加申請は、

2014年1月15日以降は「International Experience Canada (IEC<Kompass>)」 で、ビザの申請を開始してから10日以内に全ての申請を済ませ、許可の判断を待つ形に なりました。ビザの申請をする際は必要書類を割きに準備してから申請するようにしまし ょう。

#### 【書類を PDF に変換する方法】

カナダのワーキングホリデーのビザ申請の際には、 必要な書類を PDF などのデータにする必要があります。

Adobe が提供しているソフトやプリンターなどで PDF 変換ができない場合は、 フリーソフトをパソコンにインストールして書類をデータ化しましょう。

PDF 変換の際に使えるフリーソフトか <u>こちら</u>

#### <mark>ステップ1. 「IEC<Kompass>」でのビザ申請</mark>

まずは、こちらをクリックして「IEC<Kompass>」のアカウントを作成します。

1.「Access to Kompass」が開きますので、「register」をクリック

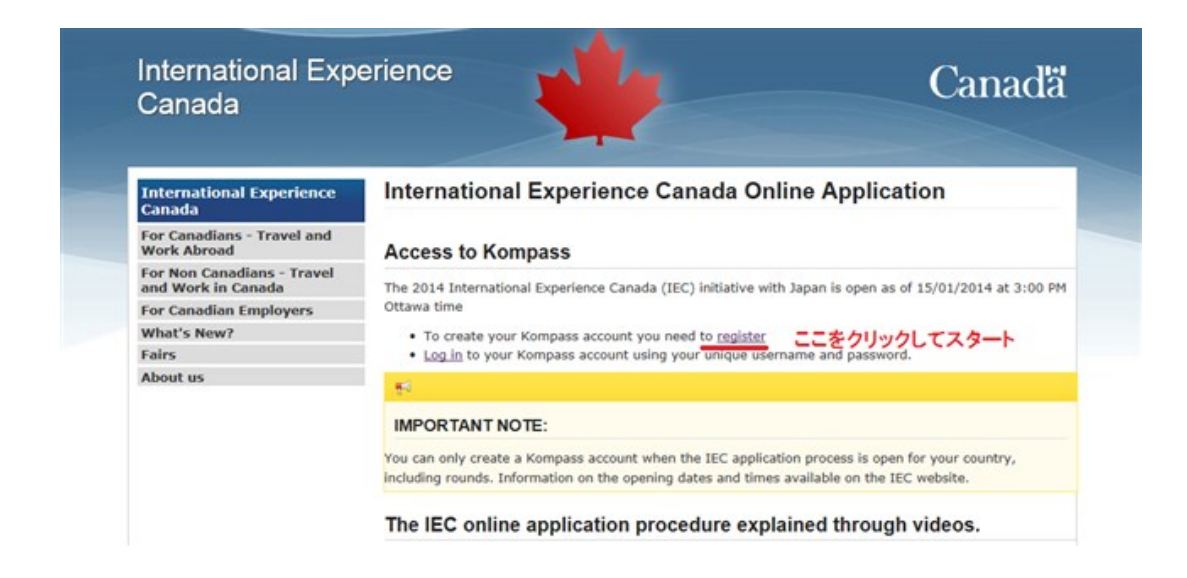

2. 「Create Your "IEC Kompass" Account 」 のページで「English」を選択

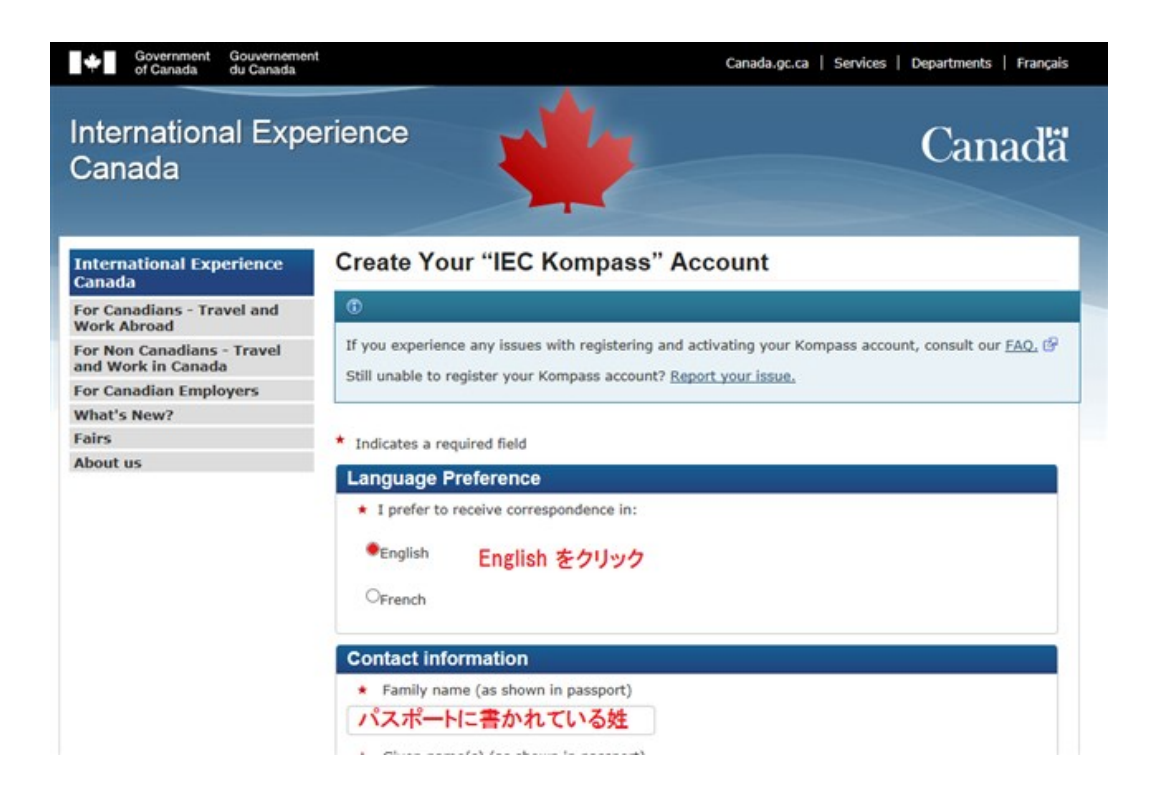

3.氏名、誕生日、メールアドレス入力、パスワードを決定
 ※パスワードには英語の大文字と小文字、数字と「!@#\$%?&\*()^」からどれか1つ以上を混ぜるようにし、最初の文字は英語の大文字にして下さい。
 (例:Japan123@ や Tarou999# など)

| ハスホートに書かれている名                                                                                                    |
|----------------------------------------------------------------------------------------------------|
| <ul> <li>Date of birth (yyyy-mm-dd) (as shown in passport) Provide your date of birth exactly as in<br/>your passport and in the requested format. This cannot be changed after your Kompass<br/>account is created.</li> </ul> |
| 誕生日                                                                                                    |
| Citizenship                                                                                                    |
| Japan 💌                                                                                                    |
| * Personal email address                                                                                                    |
| メルアド 携帯メールはダメ                                                                                                    |
| * Confirm personal email address                                                                                                    |
| もう一度記入                                                                                                    |
| Password                                                                                                    |
| Your password must contain a minimum of 8 and a maximum of 12 characters. Passwords are case                                                                                                    |
| sensitive and must start with a letter.<br>You must ensure that your password contains all of the following:                                                                                                    |
| At least one uppercase letter from A to Z                                                                                                    |
| At least one lowercase letter from a to z                                                                                                    |
| At least one number from 0 to 9                                                                                                    |
| <ul> <li>At least one of the following characters: 1 @ # \$ % ? &amp; = ( ) ^.</li> </ul>                                                                                                    |
| <ul> <li>Enter password</li> </ul>                                                                                                    |

4. もう一度パスワードを入力し「Continue to create security question」をクリック

| もうール | 度、入力                                  |       |  |
|------|---------------------------------------|-------|--|
|      | Continue to create security questions | Reset |  |
|      | AT\$111 + 2 Aller                     |       |  |
|      |                                       |       |  |

5. 「Create Your "IEC Kompass" Account」 で

以下の画面(秘密の質問を作ってください)という画面が開く

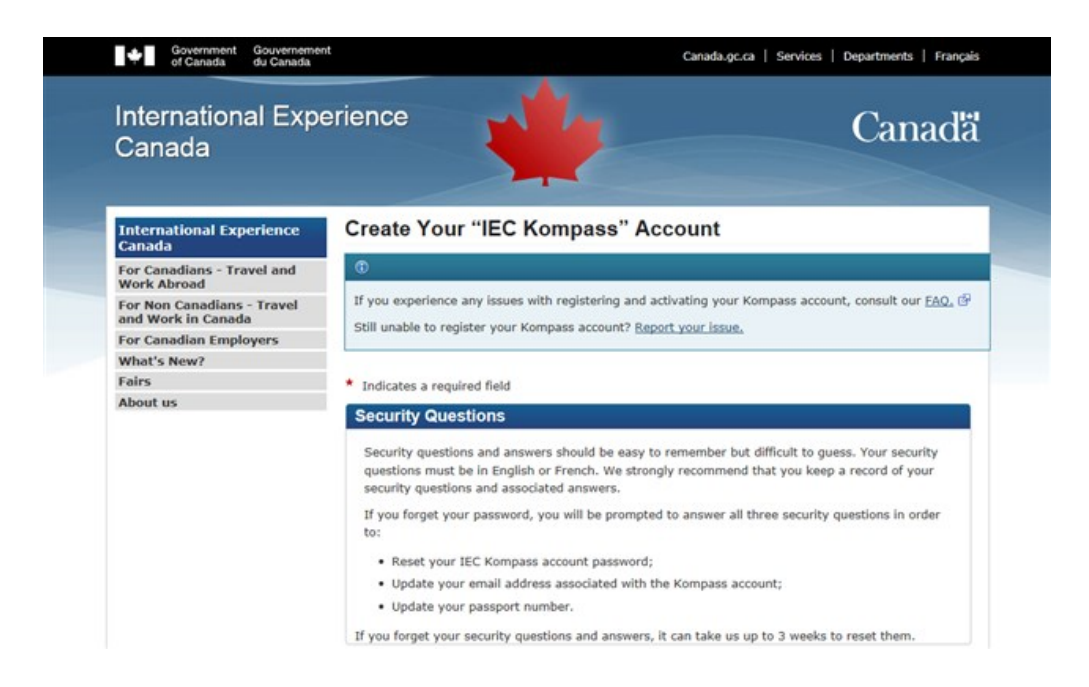

6. 秘密の質問は「Secret Question」のプルダウンでカスタムを選び、任意の質問を作成 下へスクロールし「Create My Account」をクリックしアカウントを登録

| Attention:                                   |                                    |
|----------------------------------------------|------------------------------------|
|                                              |                                    |
| Make sure your answer is easy for you to re  | emember but hard for others to     |
| · Your answer must contain your characters o | ir more, it is not case sensitive. |
| Secret Question 1                            |                                    |
| Secret Question 1                            |                                    |
| nihon no shuto                               | ~                                  |
| Your answer                                  |                                    |
| tokyo                                        |                                    |
| * Confirm your answer                        |                                    |
| tokyo                                        |                                    |
| Secret Question 2                            |                                    |
| * Secret Question 2                          |                                    |
| nihon de ichiban takai yama                  | ~                                  |
| Your answer                                  |                                    |
| fujisan                                      |                                    |
| * Confirm your answer                        |                                    |
| fuilsan                                      |                                    |

- 7.以下の画面が現れるので、登録したメールアドレスがあっているかをチェック 間違いがなければ登録したメールアドレスにメールが届く
- ※下の「Resend my activation link」はメールの再送のリクエストなので、

しっかりメールが届いている場合はクリックする必要はありません。

| International Experience<br>Canada               | Create Your "IEC Kompass" Account                                                                                                    |  |  |  |
|--------------------------------------------------|----------------------------------------------------------------------------------------------------|--|--|--|
| For Canadians - Travel and<br>Work Abroad        | 0                                                                                                    |  |  |  |
| For Non Canadians - Travel<br>and Work in Canada | If you experience any issues with registering and activating your Kompass account, consult our FAQ.                                                                                                    |  |  |  |
| For Canadian Employers                           | Soli unable to register your compass account? Report your issue.                                                                                                    |  |  |  |
| What's New?                                      |                                                                                                    |  |  |  |
| Fairs                                            | Kompass account – Validation Email Successfully Sent                                                                                                    |  |  |  |
| About us                                         | Your IEC Kompass account has been successfully created.                                                                                                    |  |  |  |
|                                                  | If you did not register for this account and believe you are receiving this email in error,<br>please contact <u>IEC immediately</u> .                                                                                                |  |  |  |
|                                                  | The creation of a Kompass account does not mean that you have been allocated a place in the quota.<br>You must complete and submit the online application in order to receive a place.                                                |  |  |  |
| 登録したメールをチェック                                     | Your account has to be activated before it can be used. A validation email has been sent to you at<br>oopsweb@oopsweb.com. Please follow the instructions in the email to activate your account.                                      |  |  |  |
|                                                  | If you do not receive our email, please check your email Junk folder.                                                                                                    |  |  |  |
|                                                  | If you have not received your Kompass account activation link within 30 seconds from account creation,<br>click on the "Resend my activation link" button. Do not close this page until you receive your new<br>Kompass activation my |  |  |  |
|                                                  | Resend ray authration link メールが届いていたらおしては ダメ                                                                                                    |  |  |  |

8. メール内の URL をクリックし、「IEC < Kompass >」にログイン

|           | Note: Login issue                                                                    |                                                  |  |  |  |
|-----------|--------------------------------------------------------------------------------------|--------------------------------------------------|--|--|--|
|           | If you are experiencing any issues log                                               | ing in to your Kompass account, consult our FAQ. |  |  |  |
|           | Still unable to log in? I forgot my pas                                              | sword / Report your issue.                       |  |  |  |
|           | Log in to 2014 IEC Applicatio                                                        | n                                                |  |  |  |
|           | If you are a first-time user, create th                                              | e IEC Kompass account.                           |  |  |  |
|           | Japan                                                                                | V                                                |  |  |  |
|           | Email address                                                                        |                                                  |  |  |  |
|           | oopsweb@oopsweb.com                                                                  | メルアド                                             |  |  |  |
|           | * Password                                                                           |                                                  |  |  |  |
|           | •••••                                                                                | バスワード                                            |  |  |  |
| チェックを入れる→ | I certify that I have read and agree to the IEC Terms of Use and Privacy Statement @ |                                                  |  |  |  |

## 9. 「Personal Information」 クリック

| If yo<br>plea | ou have any questions regarding your applicati<br>se use <u>"My Messages"</u> . | on, or il | f you would like | to report a technical issue, |
|---------------|---------------------------------------------------------------------------------|-----------|------------------|------------------------------|
|               | Application Requirements                                                        |           | Progress         | Special Instructions         |
| 1             | Personal information ここをクリック                                                    | ×         | Pending          |                              |
| 2             | Contact information                                                             | ×         | Pending          |                              |
| 3             | Previous IEC participation                                                      | ×         | Pending          | Your application has no      |
| 4             | IEC category                                                                    | ×         | Pending          | been submitted.              |
| 5             | Applicant declarations and consent                                              | ×         | Pending          |                              |
| 6             | Stay in touch with IEC                                                          | ×         | Pending          |                              |
| Yo            | u will be able to submit your application when                                  | all sect  | ions are marke   | d as Complete.               |
|               | Submit My Ar                                                                    | oplicatio | 20               |                              |

10. 全てにチェックを入れる

| * A) International Experience Canada (IEC) is a travel and work 全てをチェック<br>abroad initiative of the Government of Canada. * B) Your dependant(s) (i.e. wife/husband/common-law spouse,<br>child/children) may not enter and reside in Canada by virtue of<br>your IEC application/participation. Each dependant of an IEC<br>applicant/participation. Each dependant of an IEC<br>applicator/participation canada (e.g. visitor, worker<br>or student) to enter and reside in Canada. * C) The IEC is not intended for persons who hold a study permit,<br>persons who intend to apply for IEC participation and a study<br>permit at the same time, or persons who intend to apply for a<br>study permit while participation in IEC. | Important Note :                                                                                                    |                                                                                                    | I acknowledge |
|----------------------------------------------------------------------------------------------------|----------------------------------------------------------------------------------------------------|----------------------------------------------------------------------------------------------------|---------------|
| <ul> <li>* B) Your dependant(s) (i.e. wife/husband/common-law spouse, child/children) may not enter and reside in Canada by virtue of your IEC application/participation. Each dependant of an IEC application/participant must submit a separate application to IEC and/or Citizenship and Immigration Canada (e.g. visitor, worker or student) to enter and reside in Canada.</li> <li>* C) The IEC is not intended for persons who hold a study permit, persons who intend to apply for IEC participation and a study permit at the same time, or persons who intend to apply for a study permit while participation in IEC.</li> </ul>                                                                                            | * A) International Experience Canada (IEC)<br>abroad initiative of the Government of Canada                                                                                                    | is a travel and work 全てをチェ?<br>a.                                                                              | <u>ック</u> ☑   |
| *C) The IEC is not intended for persons who hold a study permit,<br>persons who intend to apply for IEC participation and a study<br>permit at the same time, or persons who intend to apply for a<br>study permit while participation in the IEC.                                                                                                    | *B) Your dependant(s) (i.e. wife/husband/c<br>child/children) may not enter and reside in<br>your IEC application/participation. Each de<br>applicant/participant must submit a separat<br>and/or Citizenship and Immigration Canada<br>or student) to enter and reside in Canada. | ommon-law spouse,<br>Canada by virtue of<br>pendant of an IEC<br>e application to IEC<br>(e.g. visitor, worker | M             |
|                                                                                                    | *C) The IEC is not intended for persons who<br>persons who intend to apply for IEC partic<br>permit at the same time, or persons who ir<br>study permit while participating in the IEC.                                                                                            | hold a study permit,<br>ipation and a study<br>itend to apply for a                                            | V             |
|                                                                                                    | <ul> <li>Family name (as shown in passport)</li> </ul>                                                                                                    | 2 - 12 1 1 mile 14                                                                                             |               |
| Family name (as shown in passport)                                                                                                    | Yamada                                                                                                    | ハスホートと同じ 姓                                                                                                    |               |
| * Family name (as shown in passport)<br>Yamada パスポートと同じ 姓                                                                                                    | <ul> <li>Civen name(s) (as shown in nassnort)</li> </ul>                                                                                                    |                                                                                                    |               |
| * Family name (as shown in passport)<br>Yamada パスポートと同じ 姓<br>* Given name(s) (as shown in passport)                                                                                                    | · Given name(a) (as anown in passport)                                                                                                    | -                                                                                                    |               |

## 11. 個人情報を入力

| + Have you used any othe                   | s names (e.e. Nickname, maiden name, alias, etc.)? |
|--------------------------------------------|----------------------------------------------------|
| <ul> <li>nave you used any othe</li> </ul> | r names (e.g. wickname, maiden name, alias, etc.)? |
| Oyes                                       |                                                    |
|                                            |                                                    |
| ◎No No を選択                                 | S                                                  |
|                                            |                                                    |
| Personal Information                       |                                                    |
| • Sex                                      |                                                    |
| Female 💌 男 Ma                              | ale 女 Femail                                       |
| Date of birth                              |                                                    |
| 1990-01-01 🖀 誕生日                           | 3                                                  |
| * City/town of birth                       |                                                    |
| tokyo                                      | 生まれた都市名                                            |
| * Country of birth                         |                                                    |
| Japan                                      |                                                    |
| * Citizenship                              |                                                    |
| Japan                                      |                                                    |
| Marital status                             | tanat j                                            |
| <ul> <li>manual scatus</li> </ul>          |                                                    |
| Single                                     | 新聞していたければ Single                                   |

12. パスポート番号や有効期限を入力し「Complete」をクリック

|                      |              | * Passport numbe            | r         | -               |                |            |
|----------------------|--------------|-----------------------------|-----------|-----------------|----------------|------------|
|                      |              | TK1234567                   |           | バスボート           | の番号            |            |
|                      |              | Expiry date (yy) 2020-01-0: | /y-mm-dd) | 有効期限            |                |            |
|                      |              |                             | Sav       | e Only Complete | こちらをクリック       |            |
|                      |              |                             |           |                 | Date Modified: | 2013-07-03 |
|                      | Transparency |                             |           |                 |                |            |
| Terms and Conditions |              |                             |           |                 |                |            |

## 13. 住所を入力

| correspondence)               |                    |
|-------------------------------|--------------------|
| PO box                        | ここでは住所を書いていきます。    |
| Apartment/unit number         |                    |
| 123                           | アパート・マンションであれば部屋番号 |
| Street number                 |                    |
| 456                           | 香地                 |
| * Street name / House         | name               |
| Sakaemachi                    | 町名                 |
| <ul> <li>City/town</li> </ul> |                    |
| Shinagawa/Tokyo               | 区市町村名              |
| * Country/region              |                    |
| Japan                         |                    |
| Province/state                |                    |
|                               | 都道府県名              |
| Postal code                   |                    |
|                               | 郵便番号               |

※「permanent address」は本籍のことです。現住所と違う場合は「other」を クリックすると新しい項目が増えるので本籍を入力します。

| <ul> <li>Yes</li> </ul>                                            | 郵便が届く住所と同じならYes                                                                                                    |
|--------------------------------------------------------------------|----------------------------------------------------------------------------------------------------|
| ONo                                                                | 違っていれば No                                                                                                    |
| Personal perm                                                      | anent address (address in country of your citizenship)                                                                                                    |
| <ul> <li>Personal perm</li> </ul>                                  | nanent address                                                                                                    |
| Same as mailing                                                    | ing address?                                                                                                    |
| OSame as curre                                                     | addrass?                                                                                                    |
|                                                                    | ans and an and a set of the set of the set o |
| Oother                                                             | 本籍地が住所と違っていれば、Other をクリック<br>して、本籍地を入力                                                                                                    |
| Oother                                                             | 本籍地が住所と違っていれば、Other をクリックして、本籍地を入力                                                                                                    |
| Oother<br>Email Address<br>Personal email addr                     | 本籍地が住所と違っていれば、Other をクリッ<br>して、本籍地を入力<br>ress                                                                                                    |
| Other<br>Email Address<br>Personal email addr<br>Info@oopsmagazin  | 本籍地が住所と違っていれば、Other をクリック<br>して、本籍地を入力<br>ress<br>ne.ca メルアドを記入。携帯メールは不                                                                                                    |
| Oother<br>Email Address<br>Personal email addi<br>Info@oopsmagazin | 本籍地が住所と違っていれば、Other をクリッ<br>して、本籍地を入力<br>ress<br>ne.ca メルアドを記入。携帯メールは不                                                                                                    |
| Oother<br>Email Address<br>Personal email addi<br>Info@oopsmagazin | 本籍地が住所と違っていれば、Other をクリッ・<br>して、本籍地を入力<br>ress<br>ne.ca メルアドを記入。携帯メールは不                                                                                                    |

14.入力が完了したら「Complete」をクリックし次へ行き、
1つ目の「Current IEC Paticipation」を「No」
2つ目の「Previous IEC Participation」を「None」にして「Complete」をクリック

| International Experien                                                     | ce Canada                                                        |                                                                                                    | 1                             |                      |                                          | Canad                        |
|----------------------------------------------------------------------------|------------------------------------------------------------------|----------------------------------------------------------------------------------------------------|-------------------------------|----------------------|------------------------------------------|------------------------------|
| International Experience Canada                                            | Previous In                                                      | ternational Exp                                                                                               | erience Canad                 | la Participati       | on                                       |                              |
| My IEC Application<br>Previous Application(s)<br>My Nessages<br>My Profile | Applicant Name<br>Account numbers                                | Yamada, Hanako<br>180638700886                                                                                |                               |                      |                                          |                              |
| Sign out                                                                   | Personal<br>Information                                          | Contact<br>information                                                                                        | Previous IBC<br>participation | 285<br>category      | Applicant<br>declarations<br>and consent | Blay in<br>touch with<br>IEC |
|                                                                            | * Indicates a requi                                              | red field                                                                                                    |                               |                      |                                          |                              |
|                                                                            | Current IEC P<br>+ Are you curre<br>Ores<br>*No No               | articlpation<br>nby in Canada under the<br>)を選ぶ                                                               | IEC initiative?               |                      |                                          |                              |
|                                                                            | Previous IEC   Excluding yo  How many times None  Add previous 1 | Participation<br>or current participation, 1<br>? (max 3 entries allowed<br><b>Noneを選</b><br>FC participation | ave you previously bee        | n in Canada under th | e IEC initiative (e.g. Wo                | rking Holiday)?              |

15. 以下の画面になるので「Choose your category」を確認、「Complete」をクリック

| International Experience<br>Canada | Internationa                     | I Experience         | Canada Catego                | ries     |       |
|------------------------------------|----------------------------------|----------------------|------------------------------|----------|-------|
| My IEC Application                 | Applicant Name                   | Yamada, Hanako       |                              |          |       |
| Previous Application(s)            | Account number:                  | 18DE3B700BBE         |                              |          |       |
| My Messages                        |                                  |                      |                              |          |       |
| My Profile                         | Personal                         | Contact              | Previous IEC                 | IEC      |       |
| Sign out                           | information                      | information          | participation                | category |       |
|                                    |                                  |                      |                              |          |       |
|                                    | Applicant                        | Ctaula               |                              |          |       |
|                                    | declarations                     | touch with           |                              |          |       |
|                                    | and consent                      | IEC                  |                              |          |       |
|                                    | mucates a requi                  | ed held              |                              |          |       |
|                                    | Choose your o                    | ategory              |                              |          |       |
|                                    | * Select which a                 | category you are app | lying to:                    | クリ       | ックするだ |
|                                    | Working Holida<br>this category) | y: (Refer to IEC web | site for a detailed descript | tion of  | ۲     |

16. 以下の画面が開くので「Yes」「Yes」にして「Complete」をクリック

| Canada                  | Stay in touc                                             | II WILLIEC                       |                          |                          |             |  |  |  |  |
|-------------------------|----------------------------------------------------------|----------------------------------|--------------------------|--------------------------|-------------|--|--|--|--|
| My IEC Application      | Applicant Name                                           | Yamada, Hanako                   |                          |                          |             |  |  |  |  |
| Previous Application(s) | Account number:                                          | 18DE3B700BBE                     |                          |                          |             |  |  |  |  |
| My Messages             |                                                          |                                  |                          |                          |             |  |  |  |  |
| My Profile              | Personal                                                 | Contact                          | Previous IEC             | V IEC                    |             |  |  |  |  |
| Sign out                | information                                              | information                      | participation            | category                 |             |  |  |  |  |
|                         | Applicant                                                | Stay in                          |                          |                          |             |  |  |  |  |
|                         | declarations<br>and consent                              | touch with                       |                          |                          |             |  |  |  |  |
|                         | ®yes<br>⊖No                                              | 両方。                              | とも Yes をクリ               | ック                       |             |  |  |  |  |
|                         | <ul> <li>I agree to be<br/>IEC promotional er</li> </ul> | invited by email to pa<br>vents) | rticipate in various IEC | events (e.g. participant | s meetings, |  |  |  |  |
|                         | Tes                                                      | €yes                             |                          |                          |             |  |  |  |  |
|                         | ONO                                                      |                                  |                          |                          |             |  |  |  |  |
|                         | ONO                                                      |                                  |                          |                          |             |  |  |  |  |

17. 「Submit My Application」をクリック

|                                     |       | Application Requirements           |              | Progress | Special Instructions                   |
|-------------------------------------|-------|------------------------------------|--------------|----------|----------------------------------------|
|                                     | 1     | Personal information               | 1            | Complete |                                        |
|                                     | 2     | Contact information                | 1            | Complete | 1                                      |
|                                     | 3     | Previous IEC participation         | 1            | Complete | Your application has not               |
|                                     | 4     | IEC category                       | 4            | Complete | been submitted.                        |
|                                     | 5     | Applicant declarations and consent | 1            | Complete |                                        |
|                                     | 6     | Stay in touch with IEC             | 4            | Complete | 1                                      |
|                                     | 10    | a can non soonne your application  |              |          |                                        |
|                                     |       | Submit M                           | iv Applicati | ion /    | リック                                    |
|                                     |       | Submit M                           | iy Applicati | ion 9    | <b>リック</b><br>Date Modified: 2013-07-0 |
| Terms and Conditions   Transparency | r     |                                    | iy Applicati | ion 9    | <b>リック</b><br>Date Modified: 2013-07-0 |
| Terms and Conditions   Transparency | Conta | Submit M                           | iy Applicati | ion ク    | リック<br>Date Modified: 2013-0           |

18.以下の画面が開くので全てにチェックを入れて「Submit」をクリック

| Applicant Name    | Yamada, Hanako<br>18DE3B7008BE                                                         |                                                                                                    |
|-------------------|----------------------------------------------------------------------------------------|----------------------------------------------------------------------------------------------------|
| Account number:   | 18DE3B700BBE                                                                           |                                                                                                    |
| 1                 |                                                                                        |                                                                                                    |
|                   |                                                                                        |                                                                                                    |
|                   |                                                                                        |                                                                                                    |
| I have provided t | true and complete information;                                                         | 全部チェックする                                                                                                    |
| A third party rep | resentative did not complete nor submit my IEC                                         | application.                                                                                                    |
| I have read and   | understood the Terms of Use (P and Privacy Sta                                         | itement.                                                                                                    |
| Password          |                                                                                        |                                                                                                    |
| Enter your IEC    | online account password to submit your IEC ap                                          | plication:                                                                                                    |
|                   | I have provided<br>Canadian author<br>A third party rep<br>I have read and<br>Cassword | I have provided true and complete information;<br>Canadian authorities may verify the information submitted.<br>A third party representative did not complete nor submit my IEC<br>I have read and understood the <u>Terms of Use</u> () and Privacy Sta<br><b>Password</b> |

 次の画面が開いたら「IEC application World Tracking Number(WTN)」を 控えましょう。この番号は申請料の銀行振込みの際に使用します。 続いて同じ画面の「My Message」をクリック

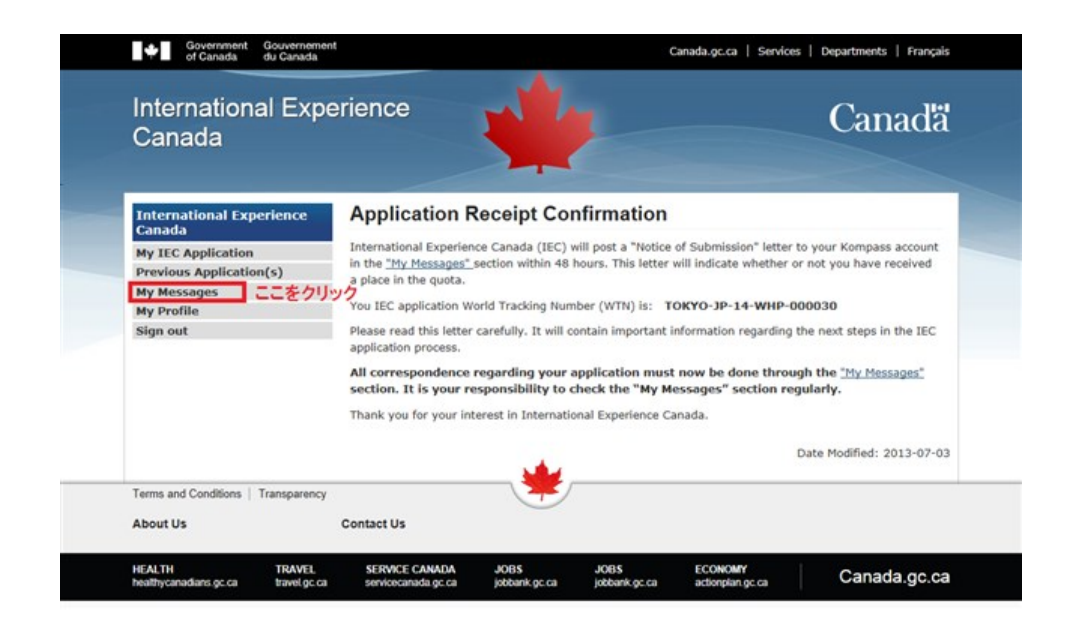

20.以下の画面が表示されます。「Subject」内の URL をクリックすると 申請料金の振り込み先や必要書類などが書かれたものが表示される

| Canada                             |    |                | 5          |                 |                                                                       | Cana                     | ICIS       |
|------------------------------------|----|----------------|------------|-----------------|-----------------------------------------------------------------------|--------------------------|------------|
| International Experience<br>Canada | My | / Message      | es         |                 |                                                                       |                          |            |
| My IEC Application                 | He | ello:          | Yamada,    | Hanako          |                                                                       |                          |            |
| Previous Application(s)            | Ac | count number:  | 18DE3B7    | OOBBE           |                                                                       |                          |            |
| My Messages                        | Dr | evious log in: | 15/01/20   | 14 7-14-15 DM   |                                                                       |                          |            |
| Send a message to IEC              | -  | evious log in. | 10/01/20   | /14 / 114 12 FM |                                                                       |                          |            |
| New messages                       | -  |                |            |                 |                                                                       |                          |            |
| Sent messages                      | Se | and New Messag | e          |                 |                                                                       |                          |            |
| My Profile                         |    | A constant and | and Mondal | Defenses        | Publicat                                                              | Data and Time            | et al.     |
| Sign out                           |    | Tracking Num   | ber (WTN)  | Number          | Subject                                                               | Date and Time            | Stati      |
|                                    | 1  | TOKYO-JP-14-WH | IP-000030  | 58707           | Notification of submission - Submit<br>payment and required documents | 15/01/2014<br>7:15:05 PM | Un<br>Read |
|                                    |    |                |            |                 | ここをクリック                                                               | Date Modified: 201       | 3-07-0     |

【2014 年度版】カナダのワーキングホリデー「IEC」申請の際に必要な書類

 ①パスポートのコピー (PDF または JPG などに変換する) 顔写真・パスポート番号のあるページ (デジカメで撮影可)

②履歴書(PDF または JPG に変換する)
 履歴書の書き方は <u>こちら</u>を参考にして下さい。
 (Job objective は必要ありません)

## 22. 次に画面左の「My IEC Application」をクリック、

「Required document」をクリックして、用意した書類をアップする

| Canada                             |                             |                                                    | Calla                 |  |
|------------------------------------|-----------------------------|----------------------------------------------------|-----------------------|--|
| International Experience<br>Canada | My IEC Application          |                                                    |                       |  |
| My IEC Application                 | Hello:                      | Yamada, Hanako                                     |                       |  |
| Previous Application(s)            | Account Number              | 18DE3B700BBE                                       |                       |  |
| My Messages<br>My Profile          | Status                      | Submitted - Payment and required documents pending |                       |  |
| Sign out                           | World Tracking Number (WTN) | TOKYO-JP-14-WHP-000030                             |                       |  |
|                                    | Last log-in:                | 15/01/2014 7:14:15 PM                              |                       |  |
|                                    | My Application Status       |                                                    |                       |  |
|                                    | Kompass Account             |                                                    |                       |  |
|                                    | Application Submission      | Upload required documents                          | IEC participation fee |  |
|                                    | Submitted                   | Pending                                            | Pending               |  |
|                                    |                             |                                                    |                       |  |

23. 続いてワーキングホリデープログラムの申請料を支払う

※支払い方法は、「銀行振込」または「クレジットカード」になります。

#### ■「銀行振込」の場合

シティバンク 本店 普通口座 7645782 受取人 CANADIAN EMBASSY

さきほど控えた「WTN」の番号を入力

「Payment Reference Number」はないので「99999999」と9を8個入力 金額を確かめて、領収書を添付して終了

| International Exp<br>Canada                                            | perience Canada                                                                                                    |
|------------------------------------------------------------------------|----------------------------------------------------------------------------------------------------|
| International Experience                                               | IEC Participation Fee Payment                                                                                                    |
| Canada<br>My IEC Application<br>Previous Application(s)<br>My Messages | Applicant Name Yamada, Hanako<br>Account number: 18DE3B7008BE                                                                                                    |
| My Profile<br>Sign out                                                 | * Indicates a required field                                                                                                    |
|                                                                        | IEC Participation Fee Payment  Indicate your preferred payment method:  Indicate your preferred payment method:  Indicate your payment method:  Indicate your payment method:  Indicate your payment method:  Indicate your payment method:  Indicate your payment method:  Indicate your payment method:  Indicate your payment method:  Indicate your payment method:  Indicate your payment method:  Indicate your |
|                                                                        | Certrined Cheque/Deposit in cash の                                                                                                    |
|                                                                        | The instructions on how to pay your IEC participation fee have been sent to you in the Notlification of<br>submission - Submit payment and required documents. You must pay and upload your proof of<br>payment through the form below by the deadline specified in that notlication.                                                                                                    |
|                                                                        | * Date of payment (yyyy-mm-dd)<br>2014-01-20 日 振込み日                                                                                                    |
|                                                                        | <ul> <li>★ Amount paid</li> <li>14250 振込み金額 ※変わることがあるので振り込む前に確認</li> </ul>                                                                                                    |
|                                                                        | Currency     Japanese Yen     Name of the IEC applicant                                                                                                    |
|                                                                        | Yamada, Hanako Name of the person who paid on behalf of the IEC Applicant                                                                                                    |
|                                                                        | 記入不要 <ul> <li>Payment reference number</li> </ul>                                                                                                    |
|                                                                        | 9999999     ×     Attach an electronic copy of your payment confirmation                                                                                                    |
|                                                                        | にこに領収書のアップする。PDF <u>がにい</u> が、写真でもキチンと見えれば可能<br>upload                                                                                                    |
|                                                                        | Acceptable formats: PDP, JPG, BMP, GIP, TIP.<br>Max file size: SHB                                                                                                    |
|                                                                        | Save Only Complete                                                                                                    |
|                                                                        | Date Modified: 2013-07-0                                                                                                    |
| Terms and Conditions   Transparence                                    | y 💌                                                                                                    |

### ■「クレジットカード」の場合

「Credit Card Payment」を選択、「I agree~」の四角にチェックを入れて、 「Proceed to pay IEC~」をクリック

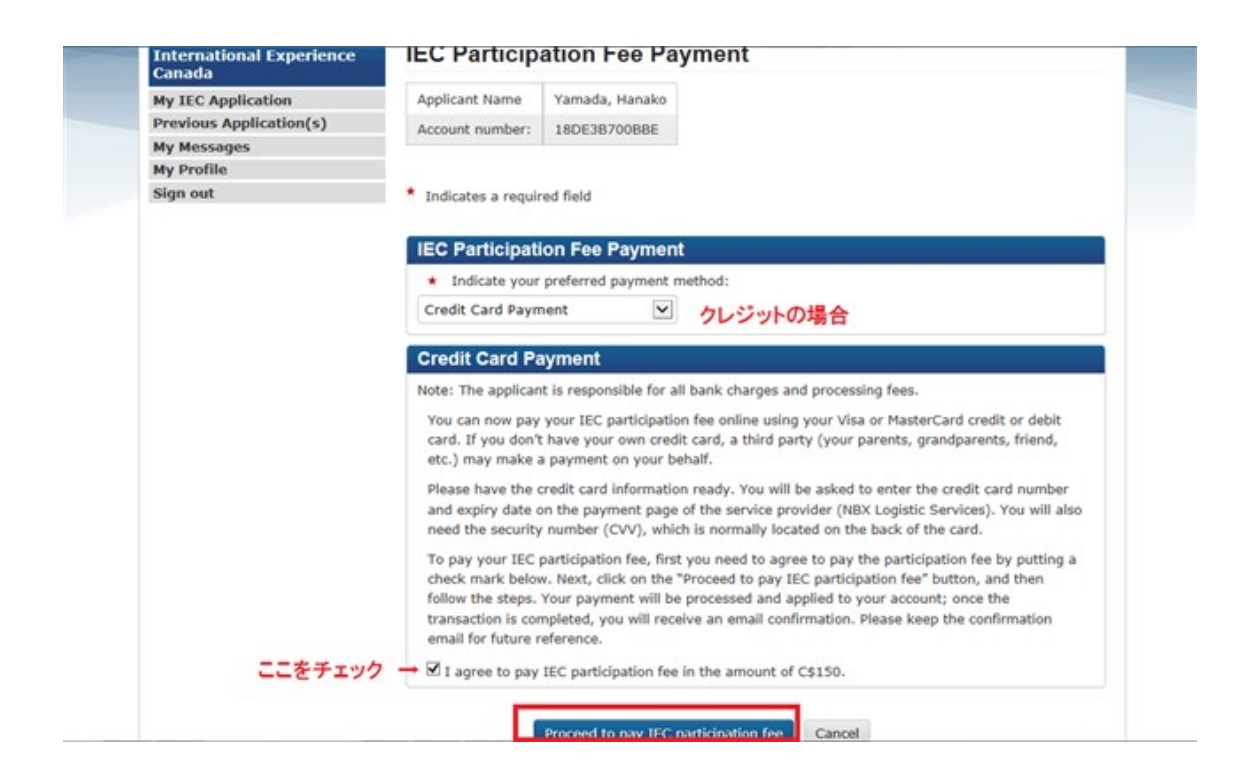

「Confirm Payment」をクリック(手数料が少しかかります)

| Development Ca                                                        | inada   |                                     | 5           | -                                    |                          |                      |                      | Car                         | lacio                   |
|-----------------------------------------------------------------------|---------|-------------------------------------|-------------|--------------------------------------|--------------------------|----------------------|----------------------|-----------------------------|-------------------------|
| Trade<br>Opening New Markets<br>Promoting Trade                       |         | Service                             | Mission     | Reference.#                          | Last<br>Name             | Eirst<br>Name        | Quantity             | Unit<br>Cost<br>(CAD)       | Subtota<br>(CAD         |
| Investing in Canada<br>Global Commerce Strategy<br>Services and Tools | ×       | IEC Program<br>Participation<br>Fee | токуо       | TOKYO-JP-14-<br>WHP-<br>000030===    | Yamada                   | Hanako               | 1                    | 150.00<br>\$                | 150.00                  |
|                                                                       |         |                                     |             |                                      |                          |                      |                      | Total co                    | st 150.00               |
|                                                                       | By clic | king "Confirm Pa                    | yment", you | will leave this si<br>Confirm Paymer | te and proc<br>nt Cancel | eed to an<br>Payment | external pro<br>Date | vider's payr<br>Modified: 2 | nent site.<br>2013-07-0 |

## カード情報を入れて、「Pay Now」をクリックして完了

| Payment Summary                                                                                                    |                                                   |                                                                         |
|----------------------------------------------------------------------------------------------------|---------------------------------------------------|-------------------------------------------------------------------------|
| Purchase value:                                                                                                    |                                                   | 150.0                                                                   |
| Convenience Fee:                                                                                                    |                                                   | 4.5                                                                     |
| Total:                                                                                                    |                                                   | 154.5                                                                   |
| Government of Canada and will be shown                                                                                                    | as a separate transaction on your card statement. |                                                                         |
| lease fill in the payment form below                                                                                                    | as a separate transaction on your card statement. |                                                                         |
| lease fill in the payment form below<br>Pay using credit card<br>We accept VISA                                                                                                    | as a separate transaction on your card statement. |                                                                         |
| Iease fill in the payment form below       ▶ Pay using credit card       We scopt       ♥ ISA       1       About the Cardholder                                                                                                    | as a separate transaction on your card statement. | 3 Confirm                                                               |
| Iease fill in the payment form below Pay using credit card We scept VISA VISA About the Cardholder Name Hanako Yamada                                                                                                    | as a separate transaction on your card statement. | 3 Confirm<br>You are about to pay                                       |
| Sovernment of Canada and will be shown     Sovernment of Canada and will be shown     Pay using credit card     We scoept     VISA VISA     VISA     VISA     VISA     VISA     Tabout the Cardholder     Name Hanako Yamada Email Address info@oopsmagazine.ca | as a separate transaction on your card statement. | 3 Confirm<br>You are about to pay<br>下の要例の3桁の数字tredit or                |
| Iease fill in the payment form below Pay using credit card We scept VISA VISA About the Cardholder Name Hanako Yamada Email Address Info@oopsmagazine.ca No. & Street [123 Sakaemachi]                                                                          | as a separate transaction on your card statement. | 3 Confirm<br>You are about to pay<br>ドの評判的3桁の数字tredit or<br>debit card: |

25. 以下の画面は一旦アップロードした書類は変更できませんので注意して下さい という案内です。

| International Exp<br>Canada        | erience                                   | *                                                                       | Canada                                                                                                    |
|------------------------------------|-------------------------------------------|-------------------------------------------------------------------------|----------------------------------------------------------------------------------------------------|
| International Experience<br>Canada | Required Do                               | ocuments                                                                |                                                                                                    |
| My IEC Application                 | Applicant Name :                          | Yamada, Hanako                                                          |                                                                                                    |
| Previous Application(s)            | Account number:                           | 18DE3B700BBE                                                            |                                                                                                    |
| My Messages<br>My Profile          | Last log-in:                              | 15/01/2014 7:14:15 PM                                                   |                                                                                                    |
| Sign out                           | You must submit the                       | e required documents listed in th                                       | e table below.                                                                                            |
|                                    | All documents must<br>documents before th | be submitted before the due dat<br>he due date will result in rejection | te shown below. Failure to submit the required<br>n of your application.                                  |
|                                    |                                           |                                                                         |                                                                                                    |
|                                    | Note:                                     |                                                                         |                                                                                                    |
|                                    | After you submit th<br>your documents. P  | he required documents, this sect<br>lease verify that you have uploar   | ion will be locked. You will not be able to re-upload<br>ded the correct documents by viewing them before |

2104年度のワーキングホリデービザの申請は申請をスタートしてから 10日以内に完了させないとアウトです。書類をしっかり用意して一気にやりましょう。 パスポートの有効期限のチェックを忘れずに!! 26.1週間後くらいにメールが届くので、「IEC<Kompass>」にログインして 「My message」をクリックすると「Subject」に新たなリンクが表示されるので 赤枠で囲ったリンクをクリックする

| International Experience<br>Canada                     | My                   | Message        | s                     |           |                                                                        |                           |            |
|--------------------------------------------------------|----------------------|----------------|-----------------------|-----------|------------------------------------------------------------------------|---------------------------|------------|
| My IEC Application                                     | н                    | ello:          |                       |           |                                                                        |                           |            |
| Previous Application(s)                                | Ac                   | count number:  |                       |           |                                                                        |                           |            |
| My Messages                                            | Pr                   | evious log in: | 23/01/2014 4:39:04 PM |           |                                                                        |                           |            |
| Send a message to LEC<br>New messages<br>Sent messages | Se                   | end New Messag |                       |           |                                                                        |                           |            |
| My Profile                                             |                      | Account numb   | w/ World              | Palaranca | Subject                                                                | Date and Time             | Chat       |
| Sign out                                               | Tracking Number (WT) |                | er (WTN)              | Number    | Subject                                                                | Date and Thire            | State      |
|                                                        | 1                    | TOKYO-JP-14-WH | P-00                  | 59        | Notification of submission - Submit<br>payment and required documents  | 16/01/2014<br>10:06:59 AM | Read       |
|                                                        | 2                    | TOKYO-JP-14-WH | P-000                 | 6         | Notification of receipt of payment and supporting documents            | 16/01/2014<br>1:39:04 PM  | Read       |
|                                                        | 3                    | TOKYO-JP-14-WH | P-0001                | 81        | International Experience Canada<br>(IEC) Conditional Acceptance Letter | 23/01/2014<br>3:48:06 PM  | Un<br>Read |
| Terms and Conditions   Transparency                    |                      |                |                       | *         | D                                                                      | ate Modified: 201         | 3-07-0     |
| About Us                                               | Cont                 | act Us         |                       |           |                                                                        |                           |            |

「ワーキングホリデー・ビザ発行許可の手紙」が表示されるので ダウンロードしてプリントアウトして下さい。

| of Canada                                      | Gouvernement<br>du Canada                                                                                                    |
|------------------------------------------------|----------------------------------------------------------------------------------------------------|
| International<br>Experience<br>Canada          | Expérience<br>Internationale<br>Canada                                                                                                    |
| January 23,                                    | 2014                                                                                                    |
|                                                | Account Number:<br>WTN: TOKYO-JP-14-WHP-00<br>Letter code                                                                                                    |
| Japan                                          |                                                                                                    |
| Subject: Inte                                  | mational Experience Canada (IEC) Conditional Acceptance Letter.                                                                                                    |
| Dear Mr./Ms                                    |                                                                                                    |
| IEC has ass<br>to the IEC in                   | essed your application and is pleased to confirm that you are conditionally accepted<br>itiative for 2014.                                                                                                    |
| This letter de<br>must submit<br>conditional a | pes not authorize you to enter Canada. To continue with the application process, yo<br>a work permit application online through MyCIC before the expiry date of this<br>coeptance letter. This conditional acceptance letter expires on 2014-04-23. |
| To create yo<br>and complet                    | ur MyCIC account, visit the website of Citizenship and Immigration Canada (CIC)<br>e the Come to Canada questionnaire.                                                                                                    |
| Based on yo<br>submit with<br>Acceptance       | ur answers, CIC will provide you with a checklist of all the documents you need to<br>your work permit application. One of these documents will be this IEC Conditional<br>Letter.                                                                  |
| If your work<br>Introduction                   | permit application is approved, you will receive a Port of Entry (POE) Letter of<br>(form IMM 5665) in your MyCIC account. You need this letter to enter Canada.                                                                                    |
| We strongly<br>insurance fo<br>roommates I     | recommend that you do not book or pay for any travel to Canada, buy health-care<br>your stay in Canada or make any commitments to employers, landlords or<br>before you receive your POE Letter of Introduction.                                    |
| We invite yo                                   | u to consult the Guide to Canada on the IEC website.                                                                                                    |
| To help us b<br>complete two                   | etter understand your expectations and experiences under IEC, IEC invites you to<br>o online questionnaires:                                                                                                    |
| 1) Pre-depa<br>2) Post-part                    | rture survey: http://dfail-maeci.sondages-surveys.ca/s/IEC-EIC/<br>icipation survey (which you will receive at the end of your participation)                                                                                                    |
|                                                |                                                                                                    |

Canada

以上で、ステップ1.「IEC<Kompass>」でワーキングホリデーのビザ申請は終了です。

## <mark>ステップ2. 「MyCIC」で就労許可証の申請</mark>

まずは こちらをクリックして「MyCIC」のアカウントを取得します。

| of Canada                                                                                                    | du Canada                                                                                                    |                                                                                                    | Se                                                                                                    | arch                                                                        |                                                                           |
|----------------------------------------------------------------------------------------------------|----------------------------------------------------------------------------------------------------|----------------------------------------------------------------------------------------------------|----------------------------------------------------------------------------------------------------|-----------------------------------------------------------------------------|---------------------------------------------------------------------------|
| JOBS - IMMIGRATION                                                                                                  | - TRAVEL - BUSINESS                                                                                                    | BENEFITS                                                                                                    | HEALTH 👻                                                                                               | TAXES                                                                       | MORE SERVICE                                                              |
| Home + All services + Immig                                                                                         | ration & citizenship + My applicat                                                                                                    | ion + Apply on                                                                                                    | line                                                                                                   |                                                                             |                                                                           |
| My immigration or                                                                                                   | MyCIC                                                                                                    |                                                                                                    |                                                                                                    |                                                                             |                                                                           |
| citizenship application                                                                                             | You need a MyCIC account on<br>of an electronic credential to us                                                                                                    | ly if you are sub<br>se your MyCIC a                                                                                    | mitting an online<br>account: GCKey                                                                    | e application<br>or Sign-In F                                               | n. CIC requires the us<br>Partner (SecureKey                              |
| control opprecision status                                                                                          | Concierce)                                                                                                    |                                                                                                    |                                                                                                    |                                                                             |                                                                           |
| Find forms and guides                                                                                               | control goy.                                                                                                    |                                                                                                    |                                                                                                    |                                                                             |                                                                           |
| Find forms and guides<br>Check processing times                                                                     | Step 1 – Register or<br>(SecureKey Concie                                                                                                    | r log in usi<br>rge)                                                                                                    | ng GCKey                                                                                               | or Sigr                                                                     | n-In Partner                                                              |
| Find forms and guides<br>Check processing times<br>Apply online                                                     | Step 1 – Register or<br>(SecureKey Concie)<br>The Government of Canada is<br>logging in to government online                                                                                            | r log in usi<br>rge)<br>now offering a c                                                                                | ng GCKey                                                                                               | or Sigr                                                                     | n-In Partner                                                              |
| Find forms and guides<br>Check processing times<br>Apply online<br>Pay your fees                                    | Step 1 – Register of<br>(SecureKey Concie)<br>The Government of Canada is<br>logging in to government online<br>To access your MyCIC accoun                                                             | r log in usi<br>rge)<br>now offering a<br>e programs or s<br>it you need to lo                                          | ng GCKey<br>choice of service<br>ervices.<br>g in using one o                                          | or Sign                                                                     | n-In Partner                                                              |
| Find forms and guides<br>Check processing times<br>Apply online<br>Pay your fees<br>Change your address<br>with CIC | Step 1 – Register or<br>(SecureKey Concie)<br>The Government of Canada is<br>logging in to government online<br>To access your MyCIC accoun<br>1. Log in with a Sign-In Part<br>User ID and password th | r log in usi<br>rge)<br>now offering a (<br>e programs or si<br>it you need to lo<br>ther (SecureKey<br>at you may alre | ng GCKey<br>choice of service<br>ervices.<br>g in using one o<br>r Concierge) – th<br>adv have, such i | r or Sigr<br>providers to<br>f two ways:<br>its option all<br>as for online | n-In Partner<br>hat you can use whe<br>lows you to log in with<br>banking |

1. 画面が開いたら下へスクロールし「GCKey Log in」をクリック

| Need Halan                                       | Note: when choosing this option, you will be temporarily leaving the Citizenship and                                                                                                    |
|--------------------------------------------------|----------------------------------------------------------------------------------------------------|
| Need Help?<br>Find answers in the<br>Help Centre | Immigration website. For additional information, please see Important Notices.                                                                                                    |
|                                                  | OR                                                                                                    |
|                                                  | 2. Log in with GCKey - this option allows you to log in using a Government of Canada User ID                                                                                                    |
|                                                  | and password.                                                                                                    |
|                                                  | Whether you choose to use Sign-In Partner (SecureKey Concierge) or GCKey, no personal<br>information held by your financial institution will be provided to CIC during your login process.<br>Similarly, CIC will not share with your financial institution any personal information about the<br>government services you access. |
|                                                  | For additional information about security and privacy, or for other general queries about credential<br>services, please refer to the Frequently Asked Questions (FAQs).                                                                                                    |
|                                                  | To log in with a Sign-In Partner, select OR To log in or register with GCKey, select the Sign-In Partner Log In button below.                                                                                                    |
|                                                  | Sign-In Partner Log In                                                                                                    |
|                                                  | Step 2 – Register or log into MyCIC                                                                                                    |
|                                                  | Once you have logged in using GCKey or Sign-In Partner (SecureKey Concierge), you will need to<br>register or log into MyCIC to apply online. Instructions will be given to you once you have logged in                                                                                                    |

#### 2. 画面左側の「Register」をクリックし、「I accept」をクリック

| Definitions Frequently Asked                                                                                                    | d Questions (FAQs) Help                                                                                                    |                                                                                                    |
|----------------------------------------------------------------------------------------------------|----------------------------------------------------------------------------------------------------|----------------------------------------------------------------------------------------------------|
| Home > GCKey Registration Step 1 of 2                                                                                                    |                                                                                                    |                                                                                                    |
| GCKey Registration                                                                                                    | Step 1 of 2                                                                                                    |                                                                                                    |
| Terms and Conditions                                                                                                    | of Use                                                                                                    |                                                                                                    |
| In return for the Government of Ca                                                                                                    | anada providing you with a GCKey, you agree                                                                                                    | to abide by the following Terms and Conditions of Use:                                                                                                    |
| <ul> <li>You understand and accept th<br/>Hints. If you suspect that othe<br/>User ID and Password.</li> <li>You understand and accept th</li> <li>You understand and accept th<br/>in relation to the use of, deliv</li> </ul> | at you are at all times responsible for your GO<br>ers have obtained them, you are responsible f<br>hat the Government of Canada can revoke you<br>at the Government of Canada disclaims all ilia<br>ery of or reliance upon the GCKey service. Mo | Key User ID, Password and Recovery Questions, Answers and<br>or revoking your GCKey and obtaining a new one with a new<br>r GCKey for security or administrative reasons.<br>bility (except in cases of gross negligence or willful misconduct)<br>re details can be found in our <u>Disclaimers</u> . |
| By selecting the I accept button, a<br>GCKey by selecting I decline to e                                                                                                    | you are accepting the GCKey Terms and Cond<br>nd this process.                                                                                                    | itions as stated above. You can choose to not register for a                                                                                                    |
|                                                                                                    | I accept I decli                                                                                                    | ne                                                                                                    |
|                                                                                                    |                                                                                                    | Data modified: 2012-08-0                                                                                                    |

#### 3. ユーザーID を作成します

- ・文字列の長さは 8-16 文字
- ・特殊文字(@?%\$# など)は使用不可
- ・数字の利用は7文字以内

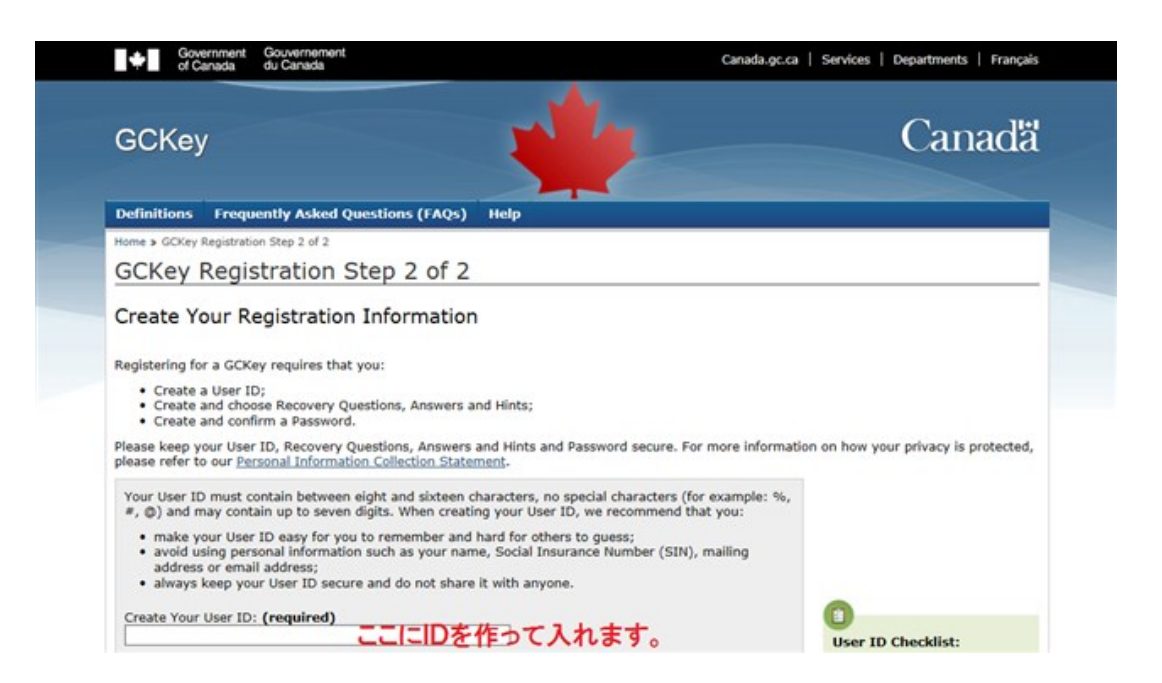

そのまま、その他の必要事項を続けて入力しましょう

- ・パスワードは「IEC<Kompass>」と統一した方が覚えやすいです
- ・【質問とその答え】プルダウンから選んで、答えを入力
- ・印象に残る人の項目は「親の名前」で OK
- ・記憶に残る日は「自分の誕生日」で OK

| Your recovery question, answers and hints are use                                                                                                    | ed to help you if you forget your Password. Please                                                                                                    | 8-16 Characters                                                        |
|----------------------------------------------------------------------------------------------------|----------------------------------------------------------------------------------------------------|------------------------------------------------------------------------|
| comprete an the required fields below to continue                                                                                                    | une registration process.                                                                                                    | No Special Character(s)                                                |
| Your recovery question, answers and hints should<br>guess. You can optionally use hints to assist you v                                                        | be easy for you to remember but hard for others to<br>with remembering your answers.                                                                                | <ul> <li>No more than 7 digits</li> </ul>                              |
| Your answers must contain at least three characte<br>#, @). Your hints must contain at least three char<br>following punctuation characters: apostrophe ('), 4 | ers and contain no special characters (for example: %,<br>acters and may contain letters, numbers and the<br>comma (,), dash (-), period (.) and question mark (?). |                                                                        |
| Select a Recovery Question: (required)                                                                                                    |                                                                                                    |                                                                        |
| Please select a question                                                                                                    | ☑ 選択をして                                                                                                    |                                                                        |
| Y Recovery Answer: (required)                                                                                                    |                                                                                                    |                                                                        |
|                                                                                                    | その答えを書きます。                                                                                                    |                                                                        |
| My Memorable Person: (required)                                                                                                    | お交さん、お母さんでいいです。                                                                                                    |                                                                        |
| My Memorable Person Hint:                                                                                                    |                                                                                                    |                                                                        |
| My Memorable Date (YYYY-MM-DD): (required)                                                                                                    |                                                                                                    |                                                                        |
|                                                                                                    | 誕生日を入れておけばいいですね。                                                                                                    |                                                                        |
| My Memorable Date Hint:                                                                                                    |                                                                                                    |                                                                        |
| Your Dessuard must be between eight and sixtees                                                                                                    | a characterr, contain at least one unner care letter, one                                                                                                    | 0                                                                      |
| ower case letter and one digit, and be different fr                                                                                                    | om your User ID.                                                                                                    | Password Checklist                                                     |
| reate Your Password: (required)                                                                                                    |                                                                                                    | a 8-16 Characters                                                      |
|                                                                                                    | ここはステップ1のパスワードでOKです。                                                                                                    | lower case letter(e)                                                   |
| Confirm Your Password: (required)                                                                                                    |                                                                                                    | <ul> <li>Lower case letter(s)</li> <li>Upper case letter(s)</li> </ul> |
|                                                                                                    |                                                                                                    | <ul> <li>Opper case recter(s)</li> <li>Digit(e)</li> </ul>             |
| Please select Continue to proceed or click Cance                                                                                                    | to end this process.                                                                                                    | e Passwords match                                                      |
|                                                                                                    |                                                                                                    | - Passivolus match                                                     |
| Continue                                                                                                    | Clear All Cancel                                                                                                    |                                                                        |

入力したら「Continue」をクリック

※エラーがある場合はもう一度同じ画面が表示されて間違いが指摘されます。

ここで設定した ID とパスワードは非常に大事なので必ずメモして下さい。 忘れてしまった場合、ビザの許可証を入手できなくなる恐れがあります!!

#### 5. 以下の画面が開くので「I Accept」をクリック

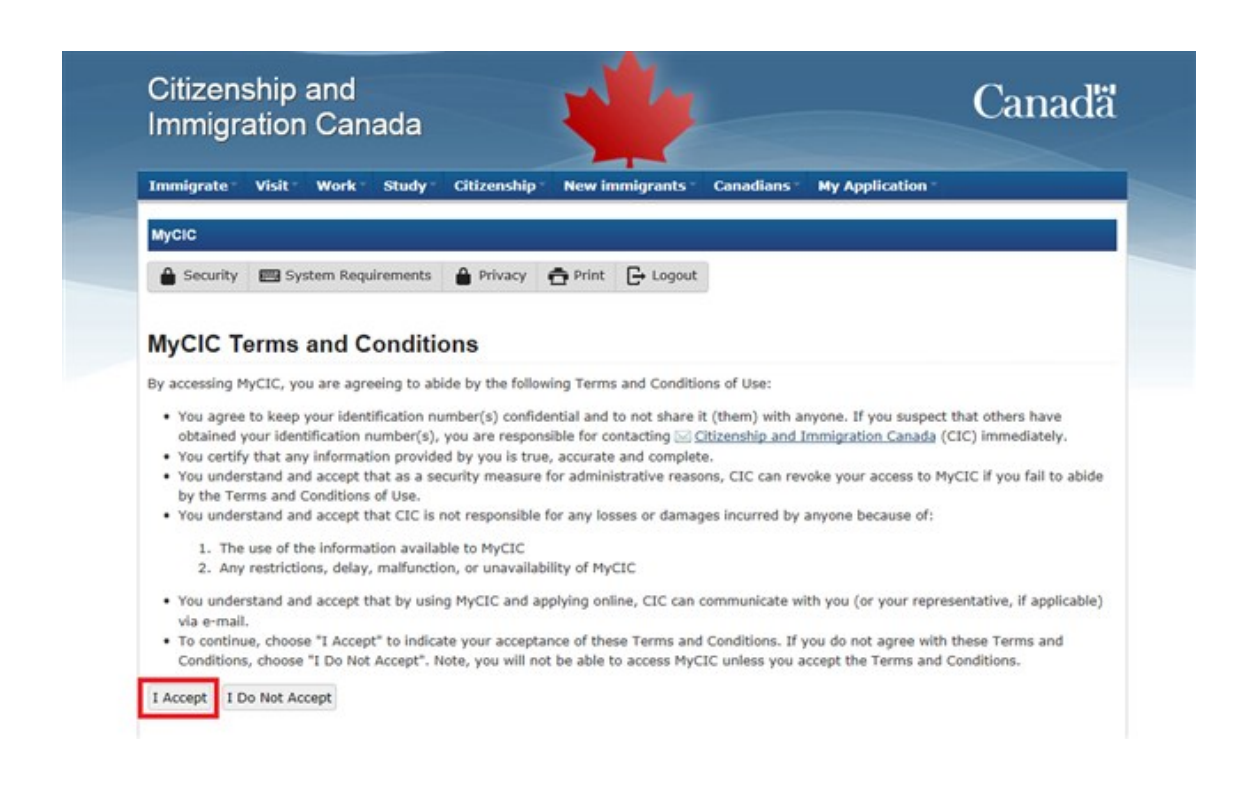

6.以下の画面で名前やメールアドレスを入力し、

「Are you 16 years of age or older?」は「YES」を選択し「Continue」をクリック

| usur information in sublishin to us                                        | u anhu and                                                                   |                        |
|----------------------------------------------------------------------------|------------------------------------------------------------------------------|------------------------|
| your identity is validated on your i                                       | return visits.                                                               |                        |
| nrol for a MyCIC acc                                                       | count                                                                        |                        |
| nter the following information as it<br>formation. All fields are mandator | t appears on your passport. Use the "help" buttons to get details on w<br>y. | here you can find this |
| Given Name                                                                 | 名                                                                            | 0                      |
| Last Name                                                                  | 姓                                                                            | 2                      |
| Are you 16 years of age or older?                                          | No ⊻ Yes にする。                                                                |                        |
|                                                                            | You must be 16 years of age or older to enrol for a MyCIC account.           |                        |
| Email Address                                                              | メルアドを入れる。携帯のメルアドはダメ。                                                         | 0                      |
| referred language of notification                                          | English                                                                      | 0                      |
|                                                                            | Continue Cancel                                                              |                        |

以下の画面が表示されるので「セキュリティー用の質問」を作り
 「答え」を入力し「Continue」をクリックし次へ行きます。

|                                | ふわに 笑きた 約11 ナリノニ しっかります |
|--------------------------------|-------------------------|
| Security Question 1 (required) | てれに含えて記入していてことになります。    |
| nihon no shuto                 | 簡単な質問と答えでいいですよ。         |
| Answer 1 (required)            | アブロードカナダの例を記します。        |
| tokyo                          |                         |
| Security Question 2 (required) |                         |
| nihon de ichiban takai yama    |                         |
| Answer 2 (required)            |                         |
| fujisan                        |                         |
| Security Question 3 (required) |                         |
| nihon o eigo de kaku           |                         |
| Answer 3 (required)            |                         |
| japan                          |                         |
| Security Question 4 (required) |                         |
| kinkakuji ga aru toshi         |                         |
| Answer 4 (required)            |                         |
| kyoto                          |                         |

8. 以下の画面が開くので、「E-mail address」が記入済みなのを確認し
 「Visitor visa, study and/or work permit」をクリック

| Complete the following information<br>account.                                     | so we can send you an email if there is an update to yo | our application or message in your MyCIC |
|------------------------------------------------------------------------------------|---------------------------------------------------------|------------------------------------------|
| Email Address (required)                                                           | abo@edfgik.com                                          | 0                                        |
| Preferred language of notification                                                 | English                                                 | 2                                        |
| I would like to receive monthly<br>updates about my application                    | □ チェックは不要                                               | 0                                        |
|                                                                                    | Update Reset my security questions                      |                                          |
| /hat would you like                                                                | to do today?                                            |                                          |
|                                                                                    |                                                         |                                          |
| pply for:                                                                          |                                                         |                                          |
| pply for:<br>Visitor visa, study and/or work pe                                    | mit Cこをクリック                                             |                                          |
| pply for:<br>Visitor visa, study and/or work pe<br>Eligibility verification number | ermit 2 .ここをクリック<br>2                                   |                                          |
| pply for:<br>Visitor visa, study and/or work pe                                    | mit Cこをクリック                                             |                                          |

9. 「MyCIC Personal Checklist」が開くので、

「Deternine your eligibility and apply online」をクリック

| Personal Checklist Code                                                                                                    |                                                                                                    |                                                |
|----------------------------------------------------------------------------------------------------|----------------------------------------------------------------------------------------------------|------------------------------------------------|
| If you have already completed the Come to o<br>personal checklist code, based on the answe                                                                                                    | Canada wizard on the CIC website, you would have received a documer<br>rs you provided.                                                                                              | nt checklist and a                             |
| Please enter your personal checklist code to be                                                                                                    | egin your application. (required)                                                                                                    | -                                              |
|                                                                                                    |                                                                                                    |                                                |
|                                                                                                    |                                                                                                    |                                                |
|                                                                                                    |                                                                                                    |                                                |
| Continue Cancel                                                                                                    |                                                                                                    |                                                |
| Continue Cancel                                                                                                    |                                                                                                    |                                                |
| Continue Cancel                                                                                                    | Checklist Code                                                                                                    |                                                |
| Continue Cancel I do not have a Personal C If you do not have a personal checklist code, permit, and begin an online application.                                                                                               | Checklist Code<br>, you may answer a series of questions to find out if you are eligible to                                                                                          | apply for a visa and/o                         |
| Continue Cancel  I do not have a Personal C  If you do not have a personal checklist code, permit, and begin an online application.  If you begin your application after you've le your document checklist right into your MyCl | Checklist Code<br>, you may answer a series of questions to find out if you are eligible to<br>ogged into MyCIC, you will not receive a personal checklist code, as t<br>IC account. | apply for a visa and/or<br>he system will save |

すると英語でいろいろ質問されますので答えを入力してください。 とりあえず答えを埋めて、記入し終えたら点検画面がでてくるので、 間違えていたら、その際に「訂正(Modify)」をクリックして訂正します。

次のページのような質問事項が聞かれます。 自分に当てはまる内容を入力しましょう。

What would you like to do in Canada? Work How long are you planning to stay in Canada? Temporarily - more than 6 months What is the country of nationality of your passport? Japan What is your current country of residence? If you are presently in Canada, you should select Canada. Japan Do you have a family member who is a Canadian citizen or permanent resident and is 18 years or older? No What is your date of birth? 14 October 1993 Are you a permanent resident of the United States and have your alien registration card (Green Card) or other proof of permanent residence? No 1 Do you have a written offer from an employer in Canada? No 1 1 Do you plan to work in one of the following categories? Athletes and coaches Aviation accident or incident investigators Business visitors Civil aviation inspectors Clergy Convention organizers Crew members Emergency service providers Examiners and evaluators Expert witnesses or investigators Family members of foreign representatives Foreign government officers Foreign representatives Health-care students Judges, referees and similar officials Military personnel News reporters, film and media crews Performing artists Public speakers No Do you have any caregiver experience or formal training within the last 3 years? No experience Will you be coming to Canada with a spouse or common-law partner who is, or will be, working in Canada as a temporary worker or who is, or will be, a full-time student at a university, community college, CEGEP or other authorized educational institution? No Are you a dependent of a person who is or will be working in Canada or who is, or will be, a full-time student at a university, community college, CEGEP or other authorized educational institution - and you're of working age? Yes Have you recently graduated from a participating Canadian post-secondary institution for which your study program was full-time and a minimum of eight months? No 1 What is your current marital status? Never Married/Single What is your province of destination? If visiting multiple provinces, select the one in which you will be spending most of your time. British Columbia Are you applying to work in Canada: on a working holiday 1 Have you ever committed, been arrested for, been charged with, or convicted of any criminal offence in any country? No 1

| Have you had a medical exam performed by a CIC authorized panel physician (doctor) within the last 12<br>months? |   |
|----------------------------------------------------------------------------------------------------|---|
| No                                                                                                    | 1 |
| Have you visited or lived any one of the designated countries for 6 consecutive months in the last year?         |   |
| No                                                                                                    | 1 |
| Do you want to work in one of the following jobs?                                                                |   |
| health sciences worker                                                                                           |   |
| clinical laboratory worker                                                                                       |   |
| patient attendant in nursing or geriatric homes                                                                  |   |
| medical student admitted to Canada to attend university                                                          |   |
| <ul> <li>medical elective and physician on short term assignment</li> </ul>                                      |   |
| <ul> <li>teacher of primary or secondary schools or other teachers of small children</li> </ul>                  |   |
| domestics worker, someone who gives in-home care to children, the elderly and the disabled                       |   |
| day nursery worker                                                                                               |   |
| No                                                                                                    | 1 |
| Are you giving someone access to your application?                                                               |   |
| No                                                                                                    | 1 |
| Are you able to make a digital copy of your documents with a scanner or camera?                                  |   |
| Yes                                                                                                    | 1 |

全て入力し終えたら、「Continue」をクリック

10.以下のような画面になったら申請書類をアップする

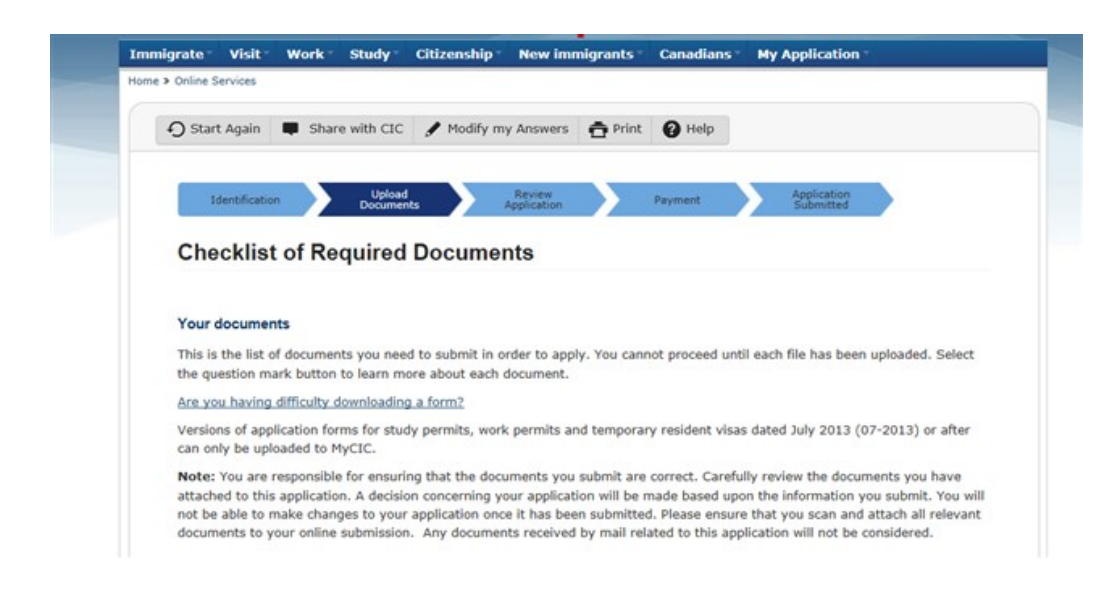

【2014 年度版】カナダのワーキングホリデー「MyCIC」申請の際に必要な書類

①就労許可申請書(IMM1295)書き方見本は<u>こちら</u> ダウンロードは HP にて、直接開かず右クリックで保存をして下さい

②IEC のレター(ステップ1で最後に DL した手紙です)
 顔写真・パスポート番号のあるページ(デジカメで撮影可)

③履歴書(PDF にする)

履歴書の書き方見本は <u>こちら</u> (Job Objective は必要ありません)

④パスポートのコピー (PDF にする)

顔写真、パスポート番号のあるページ

⑤顔写真(PDFやJPGにする)

写真については こちら を参考にして下さい

⑥家族構成フォーム(署名欄がありますが署名は要りません)ダウンロードはこちら 書き方の見本はこちら

| Details       | Document Name                                                              | He   | lp Options  |
|---------------|----------------------------------------------------------------------------|------|-------------|
| Not Provided  | Application for Work Permit Made Outside of Canada<br>(IMM1295) (required) | 6    | Upload File |
|               | Uplpoad File をクリックして                                                       | 類を   | アップしてい      |
| ing Documents |                                                                            |      |             |
|               | Supporting Documents                                                       |      |             |
| Details       | Document Name                                                              | Help | Options     |
| Not Provided  | IEC Conditional Acceptance Letter (required)                               | 2    | Upload File |
| Not Provided  | CV/Resume (required)                                                       | 0    | Upload File |
| Not Provided  | Passport or Travel document (required)                                     | 0    | Upload File |
| Not Provided  | Digital Photo (required)                                                   | 0    | Upload File |
| Not Provided  | Family Information Form (IMM5707) (required)                               | 8    | Upload File |

申請が終了したら、時々「MyCIC」を開き「My message」を確認しましょう。

・就労許可証は1ヶ月ほどでEメールに届きます。

・ダウンロードしてプリントアウトして下さい。

※迷惑メールフォルダーに入っていることもあるので注意が必要です。

カナダ渡航後の入国審査で本物のビザを発行してもらうために

「IEC<Kompass>」で受け取った書類と「MyCIC」で受け取った書類が必要なので プリントアウトして必ずカナダへ持っていって下さい。

尚、入国審査で発行されたビザが、たまに間違っていることがあるので、 ビザを受け取ったら、その場で名前や生年月日などを確認して下さい。

英語だらけで、なかなか大変な作業だったと思いますが、カナダは当然英語だらけです。

またこの「MyCIC」はワーキングホリデーの期間が終了した後に、 観光ビザに切り替えて滞在を延長する際にも使いますので、 ID とパスワードは忘れないようにしましょう。

> 参考ホームページ : アブロードカナダ http://www.abroadcanada.com/ ワーホリシロップ http://workingholiday-syrup.com/